## How to Create a BC RideMatch Account!

- 1. Go to bellevuecollege.edu/ridematch
- 2. Click on "Don't have an account? Click here to sign up." at the top right corner of the page.
- 3. Create your profile:

**Be sure to use your BC email address.** If you don't, you will not be added to the Bellevue College network, will not be eligible for any of BC's prizes, and will miss out on potential matches in the BC network. If you don't check your BC email, consider linking inboxes or having your mail forwarded to the email inbox you check more frequently.

| Create your profile!                                                      | Already registered? Click here to login.                            |
|---------------------------------------------------------------------------|---------------------------------------------------------------------|
| First Name                                                                | Last Name                                                           |
|                                                                           | Ridematch                                                           |
| United States                                                             | Vashington                                                          |
| Language:                                                                 |                                                                     |
| English  Phone Number                                                     | Extension (ontional)                                                |
| (425) 564-2134                                                            | Energian (spinetiki)                                                |
| Email Address                                                             | Confirm Email                                                       |
| transportation@bellevuecollege.ed                                         | transportation@bellevuecollege.ed                                   |
| Password                                                                  | Confirm Password                                                    |
|                                                                           |                                                                     |
| Strong                                                                    |                                                                     |
| Screen Name                                                               |                                                                     |
| BCRideMatch1                                                              | 😪 Screen Name is available.                                         |
| Security Question                                                         | Security Answer                                                     |
| How do you get to campus?                                                 | Carpool                                                             |
| Magic Word                                                                | Word Verification                                                   |
| THT 87R                                                                   | THT87R                                                              |
| I have read, understood and I age<br>Service Terms of Use Service Privace | ree to the terms of use and privacy policy of the site and service. |
| Register                                                                  |                                                                     |

4. You will receive an email, check your email and follow the link back to BC RideMatch. You're not done yet! Click continue to log in to your new account.

| BELLEVUE<br>C O L L E G E | BC Ride Mato<br>Driver/Riders Match to Savel 4                                   | BELLEVUE<br>C O L L E C E<br>English |                                                 |                                                                                          | BC Ride Match :<br>Driver/Riders Match to Save! |
|---------------------------|----------------------------------------------------------------------------------|--------------------------------------|-------------------------------------------------|------------------------------------------------------------------------------------------|-------------------------------------------------|
| English                   | Sign Up   L                                                                      |                                      |                                                 |                                                                                          | Don't have an account? Click here to sign up.   |
|                           | Validation Complete<br>Your account has been validated successfully.<br>Continue | ➡                                    | Log in.<br>Email Address<br>Password<br>Sign In | transportation@bellevuecollege.ed<br>Password is case-sensitive.<br>Fored your password? |                                                 |
|                           |                                                                                  |                                      |                                                 |                                                                                          | Have a Facebook account?                        |

5. Check all three boxes if you wish, this will give you the most options. Be sure to check "I am here to record my trips." This gives you access to a calendar tool that can earn you prizes.

| BELLEVUE<br>C O L L E G E                                                                                                    | BC Ride Match<br>Driver/Riders Match to \$ave!                                                                                                    |
|----------------------------------------------------------------------------------------------------|----------------------------------------------------------------------------------------------------|
| lish                                                                                                    | BCRideMatch1<br>Logout                                                                                                    |
| What are you here for? (Check all that apply)<br>Ø I want to find travel options for my commute<br>Ø I am here to record my trips<br>Ø I am looking to share a ride to an event/one-time trip | Hope Princeton Summerland                                                                                                    |
| Address:<br>Address:<br>Include City and State<br>Use as mailing address                                                                                                    | Surre + cAbbotsford Oscycos                                                                                                    |
| Your Employer/ Institution Work/Campus Name: Work/College Email:                                                                                                    | Everett                                                                                                    |
| <ul> <li>I know the work/campus address and would like to enter it</li> <li>I want to search using a name (business park/building/campus name)</li> <li>Continue</li> </ul>                   | Sesule O e Bellevue<br>Tacoma C Kent<br>Tacoma C Puyallup<br>Diage Lacey<br>Blensburg<br>Tacoma C Puyallup<br>Diage Lacey<br>Tacoma C Puyallup<br>Diage Lacey<br>Tacoma C Puyallup<br>Diage Lacey<br>Tacoma C Puyallup<br>Diage Lacey<br>Tacoma C Puyallup<br>Diage Lacey<br>Tacoma C Puyallup<br>Diage Lacey<br>Tacoma C Puyallup<br>Diage Lacey<br>Tacoma C Puyallup<br>Tacoma C Puyallup<br>Tacoma C Puyal |

6. Enter your home address. Check "use as mailing address" if you'd prefer to receive mail to this address rather than the Bellevue College campus (if you have a mailbox on campus).

| BELLEVUE<br>C O L L E G E                                                                                                    | BC Ride Match<br>Driver/Riders Match to \$ave! <                                                                                                    |
|----------------------------------------------------------------------------------------------------|----------------------------------------------------------------------------------------------------|
| lish 💌                                                                                                    | BCRideMatch1<br>Logout                                                                                                    |
| What are you here for? (Check all that apply)<br>I want to find travel options for my commute<br>I am here to record my trips<br>I am looking to share a ride to an eventfone-time trip | Kelowna<br>Bar Bra- Kelowna<br>Princeton Summerland<br>Penticton                                                                                                    |
| Address Address Address Con map<br>Address: My home address<br>Include City and State<br>Vse as mailing address                                                                         | Surre + oAbbotsford Oxyroos                                                                                                    |
| Xour Employer/ Institution Work/Campus Name: Work/College Email:                                                                                                    | Everett                                                                                                    |
| <ul> <li>I know the work/campus address and would like to enter it</li> <li>I want to search using a name (business park/building/campus name)</li> <li>Continue</li> </ul>             | Semideo o Bellevue<br>Tacomao Kent<br>oPluyallup<br>Dia or Lacey<br>Ellensburg<br>Tatomao Kent<br>opluyallup<br>Dia or Lacey<br>Tatomao Kent<br>Tatomao Kent<br>Ta |

7. Your campus name is Bellevue College. Enter the college email that you used to make your account previously. (It is important that both email addresses are your BC email. It is not sufficient to put your BC email here only.)

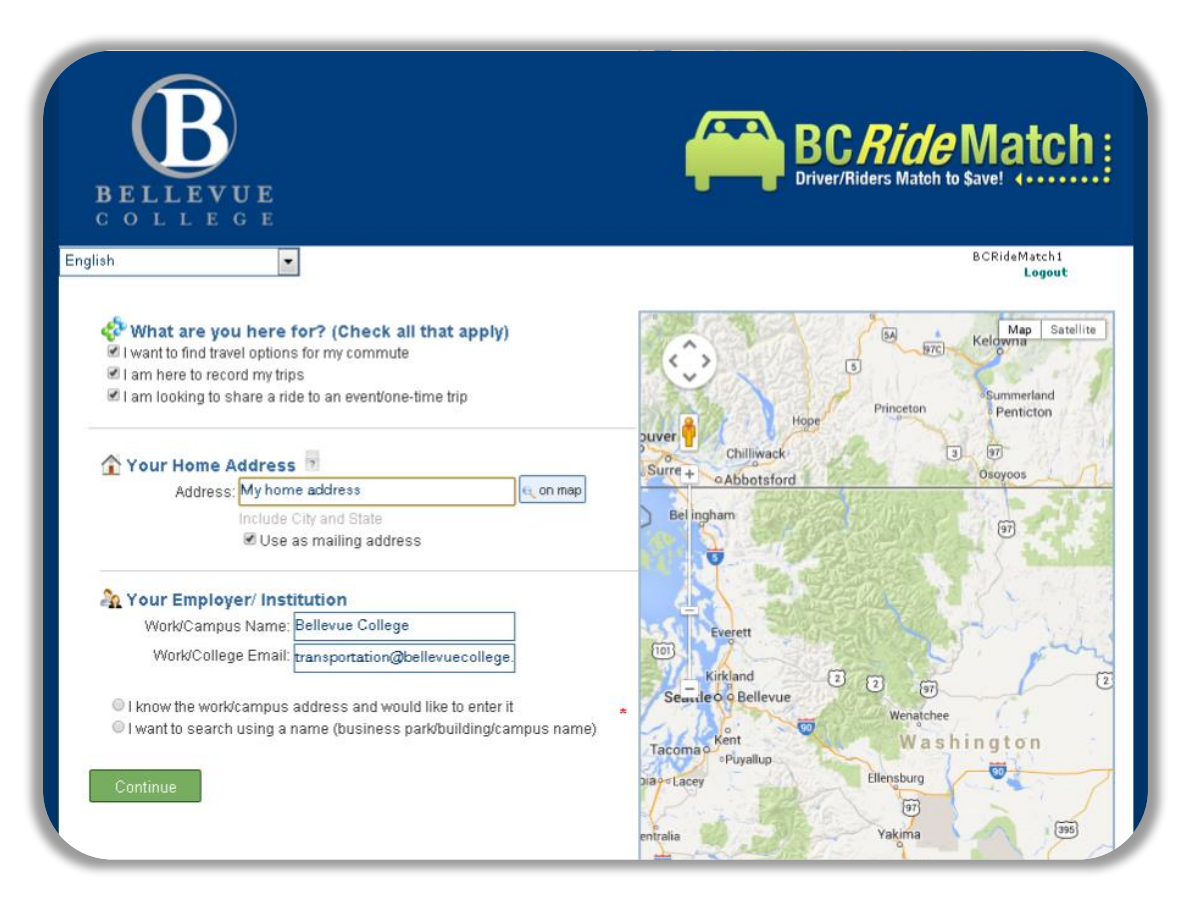

8. Choose "I want to search using a name" rather than entering BC's address. This will ensure that you are added to the proper worksite. Enter only the first part of the name, try typing in just "Bellevue Coll." You will see both the main and north campuses. Choose whichever one you attend.

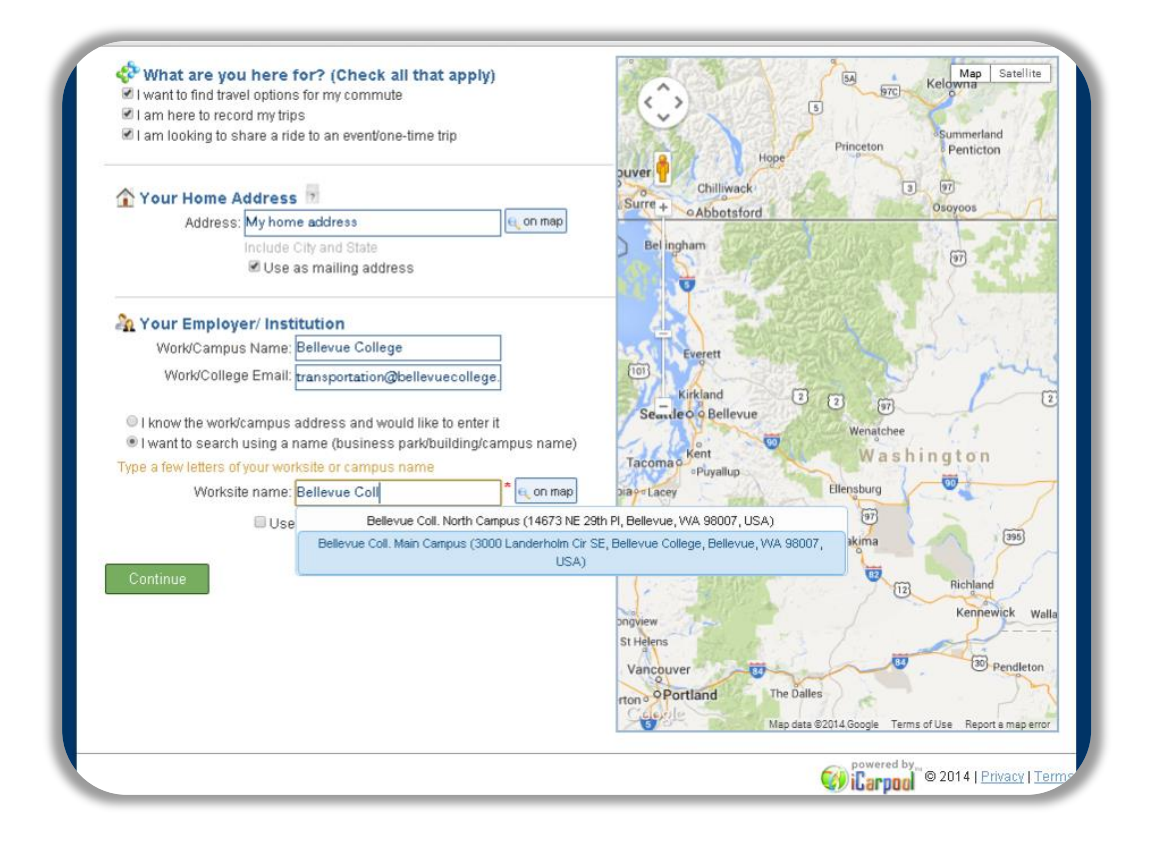

9. The screen should update to show the location of your campus and you should see the worksite name in the entry field. Now you can click "Continue."

| <ul> <li>What are you here for? (Check all that apply)</li> <li>I want to find travel options for my commute</li> <li>I am here to record my trips</li> <li>I am looking to share a ride to an event/one-time trip</li> </ul>                                                                                 | SE 24th St SE 24th St Map Sa                                                                                                    | tellite<br>eattle Bri                                    |
|----------------------------------------------------------------------------------------------------|----------------------------------------------------------------------------------------------------|----------------------------------------------------------|
| Address: My home address Address: My home address Include City and State © Use as mailing address                                                                                                    | mie Rin Rd Frin 7, 55 26th St<br>+ PH Year St 26th St<br>148th Ave SE<br>e • St 26th St                                                                     | <                                                        |
| Your Employer/Institution Work/Campus Name: Bellevue College Work/College Email: transportation@bellevuecollege.                                                                                                    | KBCS • (a)<br>Tyce River Rd P<br>Bellevuccommunity                                                                                                    | St Andre<br>Lutherar<br>The Chur<br>esus Chr<br>er-day S |
| <ul> <li>I know the work/campus address and would like to enter it</li> <li>I want to search using a name (business park/building/campus name)</li> <li>Type a few letters of your worksite or campus name</li> <li>Worksite name: Bellevue Coll. Main Campus (30)</li> <li>Use as mailing address</li> </ul> | Bidg • P P P S S                                                                                                    | Ľ                                                        |
| Continue                                                                                                    | Idg • Michael's Toyo<br>of Bellevi<br>blic<br>nter • Coal Creek<br>Chapel SE 32nd St<br>COCK/C SE Eastgate With data @2014 Google Terms of Use Report a min | tta a<br>ue<br>Hitti M<br>ap error                       |
|                                                                                                    | icarpool © 2014   Privac                                                                                                    | ey   Terms                                               |

10. Now you can create a trip to find carpool matches! Just hover over "RideMatch" at the top of your page.

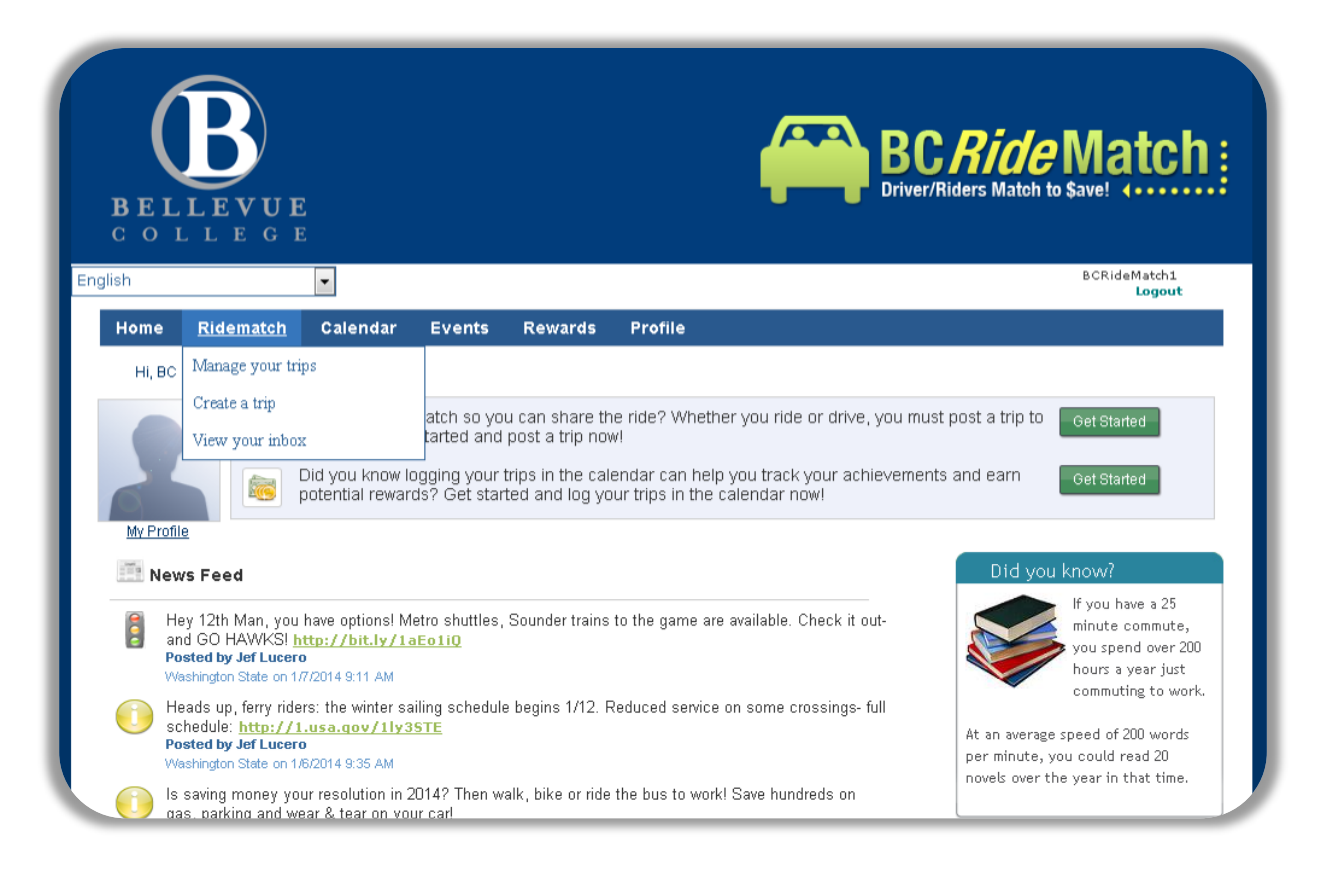

## 11. Select "Create a Trip."

| (                    | $\mathbf{R}_{-}$                                                                                       |                                                      |                                                             |                                                                         |                                                                                                    | C. <i>Ride</i> Match                                                        |
|----------------------|----------------------------------------------------------------------------------------------------|------------------------------------------------------|-------------------------------------------------------------|-------------------------------------------------------------------------|----------------------------------------------------------------------------------------------------|-----------------------------------------------------------------------------|
| BEL<br>col           | LEVUE<br>L L E G E                                                                                     |                                                      |                                                             |                                                                         | Dri                                                                                                    | iver/Riders Match to \$ave!                                                 |
| lish                 |                                                                                                    | •                                                    |                                                             |                                                                         |                                                                                                    | BCRideMatch1<br>Logout                                                      |
| Home                 | Ridematch                                                                                              | Calendar                                             | Events                                                      | Rewards                                                                 | Profile                                                                                                    |                                                                             |
| Hi, BC               | Manage your trip                                                                                       | )S                                                   |                                                             |                                                                         |                                                                                                    |                                                                             |
|                      | Create a trip<br>View your inbox                                                                       | )id you know li<br>ootential rewar                   | atch so you<br>tarted and<br>ogging your t<br>ds? Get start | u can share th<br>post a trip now<br>rips in the cale<br>ted and log yo | e ride? Whether you ride or drive, you<br>/!<br>andar can help you track your achieve<br>ur trips in the calendar now! | must post a trip to Get Started                                             |
| Nev                  | vs Feed                                                                                                |                                                      |                                                             |                                                                         |                                                                                                    | Did you know?                                                               |
| E Hi<br>ar<br>Po     | ey 12th Man, you I<br>nd GO HAWKS! <u>ht</u><br>osted by Jef Lucero<br>ashington State on 1 <i>1</i> 7 | have options! M<br>ttp://bit.ly/1a<br>7/2014 9:11 AM | etro shuttles,<br><mark>aEo1iQ</mark>                       | Sounder trains                                                          | to the game are available. Check it out-                                                                               | You can ridematch<br>for your daily<br>commute and you<br>can ridematch for |
| Hi<br>so<br>Po<br>Wi | eads up, ferry rider<br>chedule: <u>http://1.</u><br>osted by Jef Lucero<br>ashington State on 1/6     | rs: the winter sa<br>.usa.qov/11y3<br>.w2014 9:35 AM | iling schedule<br>I <mark>STE</mark>                        | e begins 1/12. R                                                        | educed service on some crossings- full                                                                                 | occasional trips<br>such as a weeken<br>trip or a trip to an event.         |
|                      | onling monoul line                                                                                     |                                                      | 0140 Theorem                                                | II. biles socials                                                       | the hue to work! Sour hundrade on                                                                                      | The next time you plan a trip - thi                                         |

12. Choose what type of trip you would like to find a carpool partner for.

|                                                                                                    | LEVUE<br>L L E G E                                                                                     |                                                     |        |         |         | BC Ride Match<br>Driver/Riders Match to \$ave! ( |
|----------------------------------------------------------------------------------------------------|----------------------------------------------------------------------------------------------------|-----------------------------------------------------|--------|---------|---------|--------------------------------------------------|
| sh                                                                                                    |                                                                                                    | •                                                   |        |         |         | BCRideMatch1<br>Logout                           |
| Home                                                                                                    | Ridematch                                                                                              | Calendar                                            | Events | Rewards | Profile |                                                  |
| <ul> <li>It's m</li> <li>It's for</li> <li>It's period</li> </ul>                                                            | y commute.<br>r business, but no<br>ersonal.                                                           | t my normal cor                                     | mmute. |         |         |                                                  |
| <ul> <li>It's m</li> <li>It's fo</li> <li>It's pe</li> <li>It's pe</li> <li>How</li> <li>At leas</li> <li>Just of</li> </ul> | y commute.<br>r business, but no<br>ersonal.<br>v often will you ta<br>ast once a week, c<br>one time. | t my normal cor<br>ake this trip?<br>on a schedule. | nmute. |         |         |                                                  |

13. Enter your route information. If you would like to keep your address private, consider entering the address of a nearby street or landmark.

| h                                              |                    |                          |              | BCRIdeM         | latch1<br>L <mark>ogout</mark> |
|------------------------------------------------|--------------------|--------------------------|--------------|-----------------|--------------------------------|
| lome Ridematch                                 | Calendar Even      | ts Rewards F             | Profile      |                 |                                |
| Enter your route i The address is visible to m | nformation         | ocation on the map.      |              | S Princeton     | Satellite                      |
| Start Address:                                 | To avoid display   | Q On Map                 | Hope         | Pendeton        | TRIC                           |
| End Address:                                   | street address wit | thout door number or sel | ect a nearby | 3 97<br>Osoyoos | n                              |
| ) Enter your trip time                         | preference         |                          | Bellingham   | §               | 1.32                           |

14. RideMatch automatically provides your given home address and your Bellevue College worksite address.

| sh                | -                 |           |              |                    |             |                         |                       |           | BCRideMatch1  |
|-------------------|-------------------|-----------|--------------|--------------------|-------------|-------------------------|-----------------------|-----------|---------------|
|                   |                   |           |              |                    |             |                         |                       |           | Logout        |
| Home Ride         | match Cale        | ndar      | Events       | Rewards            | Profile     |                         |                       |           |               |
| Tenter you        | r route inform    | nation    |              |                    | -           |                         |                       | 1281      |               |
| V Enter you       | in route inform   | lacion    |              |                    |             | · · ·                   | 5                     | 970       | Map Satellite |
| The address is vi | sible to matched  | users onl | y as a locat | tion on the map.   | 99          | <.>>                    | 17                    |           | Summerland    |
| Start Address:    |                   |           |              | 🔍 On Map           |             | Mar Al                  | Норе                  | Princeton | Penticton     |
| End Address:      | Bellevue Coll. Ma | in Campu  | s (3000 Lan  | iderholm Cir SE, E | Bellevue Co | ollege, Bellevue, WA 98 | 007, USA)             | and t     | 3 97          |
|                   |                   | C's Home  | e (14673 Nor | rtheast 29th Place | , Bellevue, | WA 98007, USA)          |                       | 192 10215 | Osoyoos       |
| Enter your t      | rip time prefe    | rence     |              |                    |             | Bellingham              | ALC S                 |           |               |
|                   |                   |           |              |                    | 5           |                         | 14                    |           |               |
| Work hours:       | 🝷 to              |           | •            |                    |             | RUS                     |                       |           | No and        |
| Mon Tue           | Wod VT            | u 🔽 Fri   | Sat          | Sun                | 5           | 150 3                   | A EE                  |           | S Jack Miller |
| The Oast Tim      |                   |           |              | 30 minutes         | 1 20        | Everett                 |                       | No.       | 1. my         |
| The Start Tim     | e. [******        |           | iexidie dy.  |                    |             | Kirkland                | 3                     | 2 97A     | 1             |
| Trip Return Tim   | e: 5:00 PM        | • F       | lexible By:  | 30 minutes 🗸       |             | Seattle o o Bellevu     | 8                     | Wenatchee | 11            |
|                   |                   |           | Clic         | k for varied sched |             | Tacoma o Kent           | 90                    | Was       | hington       |
|                   |                   |           |              |                    |             | Disculture              | and the second second |           |               |

**15.** Enter your time preferences and the hours you spend on campus.

| Home Ridematch Calendar Events Rewards P                                                                                                    | rofile                                                                                                    |
|----------------------------------------------------------------------------------------------------|----------------------------------------------------------------------------------------------------|
| Enter your route information The address is visible to matched users only as a location on the map. Start Address: Street near my home address End Address: Bellevue Coll. Main Campus (3000 Land) (On Map)                                                                                                    | P P Satellite                                                                                                    |
| Work hours: 9:00 AM to 3:30 PM                                                                                                    | offee = sister KBCS • KBCS •                                                                                                    |
| Image: Mon index of the image: Start Time:       Image: Wed image: The image: Start Time:       Image: Start Time: Start Time:       Image: Start Time: Start Time: Start Time:       Image: Start Time: Start Time: St | Tyee River Rd<br>Bellevuecommunity<br>College Snow                                                                                                    |
| Click for varied schedule                                                                                                    | E Bldg • P P B Store SE                                                                                                    |
| Ride or Drive  Same Gender Trip Partner Preferred:                                                                                                    | N Bidg • Marquess N Michael's Toyota of Bellevue • Jayne MD Washington • Air Reps • Air Reps • Air |

**16.** Or, you can choose to enter a varied schedule if you get to campus at a different time each day.

Be sure that your work hours have the correct "am" and "pm!" Also, be sure that your trip start times and end times approximately match your work hours.

| The address<br>Start Addre<br>End Addre | s is visible to ma<br>ess: Street nea<br>ess: Bellevue ( | atched users only<br>ar my home add<br>Coll. Main Camp | y as a location o<br>dress<br>ous (3000 Land | n the map.<br>( On Map<br>( On Map | Courter Field                           | P<br>High SE 26th St            | •                          |
|-----------------------------------------|----------------------------------------------------------|--------------------------------------------------------|----------------------------------------------|------------------------------------|-----------------------------------------|---------------------------------|----------------------------|
| Senter yo                               | 9:00 AM                                                  | to 3:30 PM                                             | •                                            |                                    | lege # Put yaaooo Chaa<br>Coffer - Sigy | KBCS •                          | The st Andre Lutheran      |
| Day                                     | Trip Start<br>Time:                                      | Flexible By:                                           | Trip Return<br>Time:                         | Flexible By:                       |                                         | ee River Rd                     | The Chur                   |
| 🔽 Monday                                | 7:30 AM 💌                                                | 30 minut 💌                                             | 3:30 PM 💌                                    | 30 minut 💌                         | Shoqu Be                                | Ilevuecommunity<br>College Snow | Jesus Chri<br>Latter-day S |
| 🗷 Tuesday                               | 9:30 AM 💌                                                | 30 minut 💌                                             | 3:30 PM 💌                                    | 30 minut 💌                         | almie Riv E Ride O                      |                                 |                            |
| ▼<br>Wednesday                          | 7:30 AM 💌                                                | 30 minut 💌                                             | 3:30 PM 👻                                    | 30 minut 👻                         | er Rd                                   | P                               | th Ave                     |
| <b>⊘</b><br>Thursday                    | 9:30 AM 💌                                                | 30 minut 💌                                             | 3:30 PM 💌                                    | 30 minut 💌                         | P<br>Coal Creek Rd                      | P Cost P                        | ŝ                          |
| 🗹 Friday                                | 7:30 AM 💌                                                | 30 minut 💌                                             | 3:30 PM 💌                                    | 30 minut 💌                         | N Bldg  Marquess N                      |                                 | Michael's Toyota           |
| Saturday                                | N/A -                                                    | 0 -                                                    | N/A -                                        | 0 -                                | Jayne MD<br>alth Center                 | Washington<br>Air Reps          | Ageth                      |
| 🗖 Sunday                                | N/A 👻                                                    | 0 -                                                    | N/A 👻                                        | 0 -                                | Chapel                                  | or owned at                     | Ave SE                     |
| Prefere                                 | nces                                                     |                                                        |                                              |                                    | Cooyle                                  | Map data ©2014 Google Terms o   | of Use Report a map error  |

## **17.** Enter your trip preferences.

Choose less restrictive options for more matches. Also, select "Everyone" under "Who can see this trip" for the most matches. Or, select "only users from Bellevue College" if you don't want professionals from nearby offices to contact you. For another level of security, select "no one." (However, recognize that if everyone were to select this no one would see any matches at all.)

| Sunday     Name     Image     Image <th>Saturday</th> <th>√A - 0</th> <th>alth Center</th> <th>Washington<br/>Air Reps</th> <th>- A8th</th>                                                                                                    | Saturday                                                          | √A - 0                  | alth Center                   | Washington<br>Air Reps | - A8th                          |
|----------------------------------------------------------------------------------------------------|-------------------------------------------------------------------|-------------------------|-------------------------------|------------------------|---------------------------------|
|                                                                                                    | Sunday N/A 🗸 0 🔽 I                                                | √A _ 0                  |                               | apel St Still St       | John Ave SE                     |
| Travel mode(s): Carpool   Mide Smoking Allowed:   Inde In Dreference   Same Gender Trip Pattner Prefered:   No Preference     Additional Trip Information:     Muca see this trip:   Personal   Personal   Image: Second Second S                                                                                                    | Preferences                                                       |                         | Coogle                        | Map data ©2014 Google  | Terms of Use Report a map error |
| Note intede(): Everyone     Mo consections trip:     Mo consections trip:                                                                                                    | Travel mode(s):                                                   | Bike 🗐 Walk             |                               |                        |                                 |
| Ride     No Preference     Same Gender Trip Pattner Preferred:     No Preference     Additional Trip Information :     Additional Trip Information :     Same Can see this trip:      Everyone     Users from Bellevue College     No one (only users who you contact will be able to view your trip).       Allow one time trip matches (this will allow one time trips for one day to match with your trip).                                                                                                    | Ride/Drive Preference: Smoking                                    | Allowed:                |                               |                        |                                 |
| Same Gender Trip Pather Preferred:<br>No Preference Additional Trip Information :<br>Muno can see this trip:<br>Everyone<br>Users from Bellevue College<br>No one (only users who you contact will be able to view your trip)<br>Allow one time trip matches (this will allow one time trips for one day to match with your trip).<br>Save                                                                                                    | Ride  No Pref                                                     | erence 👻                |                               |                        |                                 |
| Additional Trip Information :<br>Mo Preference<br>Additional Trip Information :<br>Muno can see this trip:<br>Security<br>Security<br>Security<br>Additional Trip Information :<br>Muno can see this trip:<br>Additional Trip Information :<br>Security<br>Muno can see this trip:<br>Additional Trip Information :<br>Security<br>Muno can see this trip:<br>Additional Trip Information :<br>Security<br>Muno can see this trip:<br>Muno can see this trip:<br>Muno can s | Same Gender Trip Partner Preferred                                |                         |                               |                        |                                 |
| Additional Trip Information :<br>Mun can see this trip:<br>© Everyone<br>© Users from Bellevue College<br>© No one (only users who you contact will be able to view your trip)<br>© Allow one time trip matches (this will allow one time trips for one day to match with your trip).<br>Save                                                                                                    | No Preference                                                     |                         |                               |                        |                                 |
| Additional Trip Information :<br>Who can see this trip:<br>© Everyone<br>© Users from Bellevue College<br>© No one (only users who you contact will be able to view your trip)<br>© Allow one time trip matches (this will allow one time trips for one day to match with your trip).<br>Save                                                                                                    |                                                                   |                         |                               |                        |                                 |
| Who can see this trip:       Image: Comparison of the set of the set o                                                                                                    | Additional Trip Information :                                     |                         |                               |                        |                                 |
| Who can see this trip:       Image: Comparison of the set of the set o                                                                                                    |                                                                   |                         |                               |                        |                                 |
| Who can see this trip:       Image: Comparison of the set of the set o                                                                                                    |                                                                   |                         | 14                            |                        |                                 |
| Who can see this trip:       Image: Comparison of the second second                                                                                                    |                                                                   |                         |                               |                        |                                 |
| <ul> <li>e Everyone</li> <li>O Users from Bellevue College</li> <li>No one (only users who you contact will be able to view your trip)</li> <li>☑ Allow one time trip matches (this will allow one time trips for one day to match with your trip).</li> </ul>                                                                                                    | Who can see this trip: 🖻                                          |                         |                               |                        |                                 |
| <ul> <li>No one (only users who you contact will be able to view your trip)</li> <li>Allow one time trip matches (this will allow one time trips for one day to match with your trip).</li> </ul>                                                                                                    | <ul> <li>Everyone</li> <li>Users from Bellevue College</li> </ul> |                         |                               |                        |                                 |
| Allow one time trip matches (this will allow one time trips for one day to match with your trip).                                                                                                    | No one (only users who you contact will be                        | able to view your trip) |                               |                        |                                 |
| Save                                                                                                    | Allow one time trip matches (this will allow o                    | ne time trips for one o | day to match with your trip). |                        |                                 |
| Save                                                                                                    |                                                                   |                         |                               |                        |                                 |
|                                                                                                    |                                                                   |                         | Save                          |                        |                                 |
|                                                                                                    |                                                                   |                         |                               |                        |                                 |

18. Click "Save" and view your matches!

Notice a link that says "Check Transit Schedule (Google Transit)." If you're curious about taking the bus, this will direct you to Google Maps, with your starting and ending addresses already entered and the transit option selected. Check it out!

For the most matches, select "All matches." If you don't want to carpool with users outside of Bellevue College, you may select this option as well. Scroll through the matches and look at all the different pages that are displayed. And be sure to send someone a message! If both accounts are linked up with Facebook, you can message them on Facebook. Or, you can set up a time to meet on campus.

| Home Ridemat            | ch Calendar Ever                    | ts Rewards                        | Profile                                                                                                    |                                                                                             |
|-------------------------|-------------------------------------|-----------------------------------|----------------------------------------------------------------------------------------------------|---------------------------------------------------------------------------------------------|
| Find match              | es!                                 | S Your Trip Sta<br>D Your Trip De | nt : 14673 Northeast 29th Place, Bellevue, WA 98007<br>stination : 3000 Landerholm Cir SE, Bellevue College<br><u>Check Trans</u> | , USA<br>e, Bellevue, WA 98007, USA<br>sit Schedule (Google Transit)                        |
| Approximate one way cos | t if you drive alone (Source: AA4   | ): \$1.41   Maximum               | n number of matches to print 🔟 🔽 🛛 🛓                                                                                              |                                                                                             |
| Matches to be shown:    | sort By:<br>Neare<br>Newes<br>Newes | st match<br>st match              | ✓ Match with my trip modes only ✓ Check this box if trip times should match                                                       | <ul> <li>Default Search</li> <li>Search By Origin</li> <li>Search By Destination</li> </ul> |
| Page: 1 of 2 « Prev N   | ext >   Send message to all         |                                   |                                                                                                    |                                                                                             |
| Screen Name :           | samakr                              |                                   |                                                                                                    | Redmond Map Satellite                                                                       |
| Mode(s);                | چە چە                               |                                   | M<,>                                                                                                    | 520 Southeast<br>Redmond                                                                    |
| Work Hours:             | 8:30am to 3:00nm                    |                                   | Central Bridle Trails                                                                                                    | 3 202                                                                                       |
| Trip Details:           | Every Mo, Tu, We, Th                | 1                                 | State Park                                                                                                    |                                                                                             |
|                         | Start: 7:30am-8:30ar                | n;                                | Golf C                                                                                                    |                                                                                             |
|                         | Return: 4:30pm-5:30                 | pm                                | y Cove Yarrow                                                                                                    | 5 Overlake                                                                                  |
| Preference:             | Ride or Drive                       |                                   |                                                                                                    |                                                                                             |
| Network(s):             | Bellevue Coll. Main (               | Campus                            |                                                                                                    |                                                                                             |
| 9                       | end message More Detai              | ls                                | Clyc e Hill 520                                                                                                    | 8 0                                                                                         |
| 2 Driver:               | Jagadeesh Madduri                   |                                   | Medina Bellevue Bel-Red Rd                                                                                                    | Nog Nog                                                                                     |
| Mode:                   | Operating<br>Vanpool                |                                   | Bellevue                                                                                                    | Pat e NE                                                                                    |
| Work Hours:             | 9:00am to 6:00pm                    |                                   | Wilburton                                                                                                    |                                                                                             |
| Primary Contact:        | Jagadeesh Madduri                   |                                   | West Hill Park                                                                                                    | West W Sammamish                                                                            |
| Contact Phone:          | 425-214-2695                        |                                   | - Bellevue La                                                                                                    | ke Hills                                                                                    |
| Contact Email:          | iam@microsoft.com                   |                                   | . 프 가 보말 - 프 - 프 - 프 - 프                                                                                                    | XH 445                                                                                      |